# Instrukcja dla Dealerów Insoft- wdrożenie M/platform

Warunek konieczny:

#### Dealer przeszedł szkolenie z obsługi i użytkowania Mikroserwisu.

Poniższa instrukcja obejmuje tylko działania Dealera po stronie Mikroserwisu w ramach tzw. pilotażu PC-POS. Działania związane z aktualizacją PC-POS, PC-Marekt, baz danych itp. powinny zostać wykonane zgodnie z aktualnymi wytycznymi firmy Insoft.

1. Odszukaj na liście zgłoszenie dotyczące instalacji PC-POS

| Zgłoszenia                                                                                                    |                             |                         |                                                    |                     |                      |                   |                        |             |
|----------------------------------------------------------------------------------------------------|-----------------------------|-------------------------|----------------------------------------------------|---------------------|----------------------|-------------------|------------------------|-------------|
|                                                                                                    |                             |                         |                                                    |                     |                      |                   | Materiały              | szkoleniowe |
| Lista zgłoszeń została wyfiltrowana o pozycje związane z załogowanym Dealerem                                                                                                    |                             |                         |                                                    |                     |                      |                   |                        |             |
| Uwaga!<br>Wszystkie zgłoszenia powinny zostać zamknięte w terminie 30 dni od daty zgłoszenia. W przypadku jakichkolwiek możliwych opóźnień prosimy o wyjaśnienia w uwagach do zgłoszeń/podzgłoszeń.<br>W razie pytań prosimy o kontakt z infolinią: 22 123 84 09. |                             |                         |                                                    |                     |                      |                   |                        |             |
| Filtry                                                                                                    |                             |                         |                                                    |                     |                      |                   | >                      |             |
| 0                                                                                                    |                             |                         |                                                    |                     |                      |                   |                        |             |
| ID CRM firmy +                                                                                                    | NIP firmy $\Leftrightarrow$ | Miasto z adresu firmy 💠 | Zgłoszenie pozyskane<br>przez Dealera <sup>‡</sup> | Status zgłoszenia 💠 | Opiekun zgłoszenia 💠 | Data zgłoszenia 💠 | Dni od daty zgłoszenia |             |
| 57                                                                                                    | 1236278404                  | Wiślica                 | Nie                                                | Nowe                | Tak                  | 2019-03-14        | 0                      | Ø           |
|                                                                                                    |                             | ·                       | A                                                  | 5                   |                      | -                 | 10                     | 25 50       |

- 2. Wejdź w szczegóły zgłoszenia i podejmij je.
- 3. Uzupełnij i zapisz dane w sekcji Edycja firmy. Pamiętaj, aby skrupulatnie je sprawdzić.
- 4. Wygeneruj umowę i pełnomocnictwo, wydrukuj dokumenty i dostarcz je Detaliście do podpisania.
- 5. Załącz podpisane dokumenty w sekcji Pliki.
- 6. Wyeksportuj skany dokumentów do Backoffice.
- 7. Podejmij podzgłoszenie/a.
- Przejdź do sekcji edycji punktów handlowo usługowych i rozpocznij edycję punktu. Zapisz sobie numer z kolumny ID CRM – będzie on potrzebny przy tworzeniu numeru unikatowego urządzenia przypisanego do danego punktu handlowo-usługowego.

| Punkty handlowo-usługowe firmy | y PHU Wiślica     |                |                   |                                     |                                 |       |
|--------------------------------|-------------------|----------------|-------------------|-------------------------------------|---------------------------------|-------|
| 0                              |                   |                |                   |                                     |                                 |       |
| ID CRM 💠                       | Nazwa 🔺           | Dane kompletne | Żródło zamówienia | Podzgłoszenie Novitus -<br>status 🗘 | Podzgłoszenie Elzab -<br>status |       |
| 5701                           | Sklep spożywczy I | Nie            | Negocjator GŻ     | W trakcie pracy                     |                                 | Ø     |
|                                |                   |                |                   |                                     | 5                               | 10 25 |
|                                |                   |                |                   |                                     |                                 |       |
|                                |                   |                |                   |                                     |                                 |       |
|                                |                   |                |                   |                                     |                                 |       |
|                                |                   |                |                   |                                     |                                 |       |
|                                |                   |                |                   |                                     |                                 |       |
|                                |                   |                |                   |                                     |                                 |       |

Instrukcja dla Dealerów Insoft - wdrożenie M/platform (pilot PC-POS)

| -         |      |
|-----------|------|
| ID CRM \$ |      |
| 5701      | Skle |
|           |      |

9. Dodaj parametry urządzenia – wciśnij przycisk Dodaj kasę Novitus Next

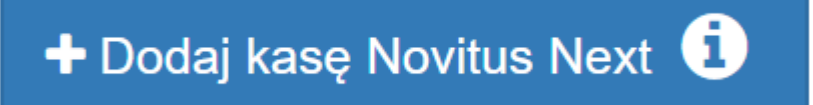

- 10. Wprowadź numer unikatowy składa się on z **13 znaków** i powinien zostać stworzony wg następujących reguł:
  - przedrostek: INS
  - numer ID CRM sklepu
  - dopełniające 0 (zera)
  - numer PC-POS w sklepie Detalisty (numer, który Detalista ma ustawiony w swoim systemie).

Przykładowy numer dla detalisty o ID CRM sklepu 5701 i numerze PC-POS 1:

### INS570100001

Jeżeli Detalista w tym samym sklepie będzie miał kolejne stanowisko PC-POS, to konstrukcja numeru będzie opierać się na tych samych zasadach – na końcu trzeba wpisać kolejny numer PC-POS, np.:

# INS570100002

W przypadku, gdy Detalista posiada więcej punktów usługowo-handlowych, proces przebiega podobnie, należy tylko pamiętać, aby wpisywać adekwatne do danej lokalizacji numery ID CRM sklepu. Poniżej przykład dla Detalisty z dwoma punktami usługowo-handlowymi (w każdym punkcie instalacja dwóch PC-POS'ów):

• 1-szy sklep (ID CRM sklepu 5801, numery PC-POS w systemie Detalisty: 1 i 2)

# INS580100001

#### INS580100002

• 2-gi sklep (ID CRM sklepu 5802, numery PC-POS w systemie Detalisty: 3 i 4)

INS580200003

#### INS580200004

Instrukcja dla Dealerów Insoft - wdrożenie M/platform (pilot PC-POS)

11. Wpisz numer plomby serwisanta – jeśli z jakichś powodów nie masz/nie pamiętasz numeru wpisz swoje imię i nazwisko.

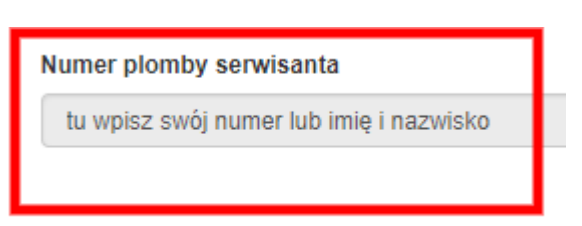

- 12. Zapisz wprowadzone dane.
- 13. Jeżeli dodałeś już wszystkie urządzenia do sklepu, przejdź do sekcji Zarządzanie pod zgłoszeniem Novitus i wciśnij przycisk **Eksportuj podzgłoszenie do Backoffice**

| Zarządzanie podzgłoszeniem Novitus                     |                |                                 |                                                        |                                              |                                                        |  |
|--------------------------------------------------------|----------------|---------------------------------|--------------------------------------------------------|----------------------------------------------|--------------------------------------------------------|--|
| Status<br>W trakele pracy                              |                |                                 | ID punktu handlowo-usługowego                          |                                              |                                                        |  |
| Liczba kas Novitus Next do wymiany                     |                |                                 | Liczba kas Novitus Next do upgrade                     |                                              |                                                        |  |
| Dealer<br>Plotr Diler                                  | ID CRM Dealera |                                 | Telefon Dealera<br>701702703                           |                                              | E-mail Dealera<br>plotr.a.gorecki+diler@gmail.com      |  |
| PH Novitus<br>Piotr Handlowiec                         |                | Telefon PH Novitus<br>778778778 |                                                        | E-mail PH Novitus<br>plotr.a.gorecki+handlov | viec@gmail.com                                         |  |
| RMS Novitus Telefor RMS Novitus Plot Novitus 997997977 |                |                                 | E-mail RMS Novitus plotr.a.gorecki+rmsn_test@gmail.com |                                              |                                                        |  |
| Zawieś podzgłoszenie Zrezygnuj z podzgłoszenia         |                |                                 |                                                        |                                              | Eksportuj dane Eksportuj podzgłoszenie do Backoffice 🕚 |  |

14. Po wyeksportowaniu podzgłoszenia w polu **ID punktu handlowo-usługowego** w sekcji **Zarządzanie podzgłoszeniem Novitus** pojawi się numer punktu – spisz go, ponieważ ten numer będziesz musiał wpisać w **programie pośredniczącym**.

| Zarządzanie podzgłoszeniem Novitus             |                                      |                                 |                                    |                           |
|------------------------------------------------|--------------------------------------|---------------------------------|------------------------------------|---------------------------|
| Status<br>W trakcie pracy                      | ID punktu handlowo-usługowego<br>560 |                                 |                                    |                           |
| Liczba kas Novitus Next do wymiany             |                                      |                                 | Liczba kas Novitus Next do upgrade |                           |
| Dealer<br>Piotr Diler                          | ID CRM Dealera                       |                                 | Telefon Dealera<br>701702703       |                           |
| PH Novitus Piotr Handlowiec                    |                                      | Telefon PH Novitus<br>778778778 |                                    | E-mail PH I<br>piotr.a.go |
| RMS Novitus Piotr Novitus                      |                                      | Telefon RMS Novitus 997997997   |                                    | E-mail RMS<br>piotr.a.go  |
| Zawieś podzgłoszenie Zrezygnuj z podzgłoszenia |                                      |                                 |                                    |                           |
|                                                |                                      |                                 |                                    |                           |
|                                                |                                      |                                 |                                    |                           |
|                                                | _                                    |                                 |                                    |                           |
| ID punktu handlowo-usługow                     | ego                                  |                                 |                                    |                           |
| 560                                            |                                      |                                 |                                    |                           |
|                                                |                                      |                                 |                                    |                           |

Każdy wyeksportowany punkt usługowo-handlowy otrzyma własne ID.

- 15. Udaj się do Detalisty (jego punktów handlowo-usługowych) i sfinalizuj proces instalacji wprowadź odpowiednie ID punktu handlowo-usługowego do programu pośredniczącego. W przeciągu kilku minut stanowisko PC-POS powinno skomunikować się z systemem M/platform.
- 16. Po udanej instalacji zamknij wszystkie podzgłoszenia w Mikroserwisie.